## ランダム植栽

一部の植栽に「ランダム」のパラメータを追加しました。

1.「植栽」ツールから植栽を選択します。 今回は例として「07下草・ツタ」の「アベリアホープレイズ02」を選択します。

> ページ 1 / 4 (c) 2025 RIK <k<u>s</u>umatani@rikcorp.jp> | 2025-07-16 04:02:00 URL: http://faq.rik-service.net/index.php?action=artikel&cat=51&id=957&artlang=ja

| ▼ 植栽のデフォルト設定                                                                                                    | ×                                                      |
|----------------------------------------------------------------------------------------------------|--------------------------------------------------------|
| フォルダ 検索 履歴 よく使う お気に… (33)・                                                                                                    | <i>四</i> D03 樹木                                        |
|                                                                                                    | <b>アペリアホーブレイズ02</b> デフォルト                              |
| ▼ RIKUAU2171/79                                                                                                    |                                                        |
| ► * 10 # 320.101 ► * 使禄樹                                                                                                    | ▼ 旦モ ブレビューと位置                                          |
|                                                                                                    | 600×571                                                |
|                                                                                                    |                                                        |
| □ 04 特殊樹                                                                                                    |                                                        |
| □ 05_低木                                                                                                    |                                                        |
| Cm 06_3=77−                                                                                                    |                                                        |
| □ 07_下草·ッタ                                                                                                    |                                                        |
| □ 08_観葉植物                                                                                                    |                                                        |
| > 🗋 09_草花                                                                                                    |                                                        |
| □ 10.野菜・ハーブ類                                                                                                    | 凶.↓ 600 也 相対 ▶                                         |
|                                                                                                    | (a) ↓ 400                                              |
| □ 12_第一園芸                                                                                                    |                                                        |
|                                                                                                    | 関科: ○なし ○ 益 ○ 益   吸引:                                  |
|                                                                                                    | ▼ № カスタム設定                                             |
|                                                                                                    | <ul> <li>▲ I III カフタム設定</li> </ul>                     |
|                                                                                                    | ※Cは一覧表のみ反映されます。                                        |
|                                                                                                    | 設定情報 サイズ H: 400 mm C: 0 mm W: 600 mm                   |
| ^                                                                                                    | 表記: なし ) 記号: アベ () () () () () () () () () () () () () |
|                                                                                                    | 名称: アベリアホーフレイズ                                         |
| And And And And And And And And And And                                                                                                    | 20幹表記あり: 🔲 ランダム切換え: 🔽 🥂 🎆 🎊                            |
| THE AND A REAL                                                                                                    | 幹 9 17 9 単木 🗈 株立数: 💿 🔓 🤍 🦓 👘                           |
|                                                                                                    |                                                        |
|                                                                                                    |                                                        |
| アシュカビラミリタス アベリアホープレイ人の                                                                                                    | 7xy): MSゴシック日本語                                        |
| 4. 24                                                                                                    | 747. 2.000 🕨 🖂 🎆 🎆 🎆                                   |
| A State - State                                                                                                    |                                                        |
| and the second second s |                                                        |
|                                                                                                    | ▼ □ 平面図と断面図                                            |
| No. of the second second second second second second second second second second second second second second s                                                                                                    | ▼ 平面図表示 ^                                              |
| <b>PKUP5-71-1702</b> PKUP5-71-1703                                                                                                    | 表示フロア 配置フロアのみ 単                                        |
|                                                                                                    | <ul> <li>シンボル</li> </ul>                               |
| 4                                                                                                    | /~ オブジェクト線種の上書                                         |
|                                                                                                    | ↓ ふ オブジェクトペンの上書き □                                     |
|                                                                                                    |                                                        |
|                                                                                                    | ▶ 🗇 モデル                                                |
|                                                                                                    | Sec. S. La H                                           |
|                                                                                                    | キャンセル OK                                               |

2.「カスタム設定」から「ランダム切替」にチェックを入れて「OK」ボタンで配置します。

| ▼ № カスタム設定                                                         |            |
|--------------------------------------------------------------------|------------|
| ▲ ▶ 冪 カスタム設定                                                       | Þ          |
| ※ Cは一覧表のみ反映されます。         設定情報       サイズ H: 400 mm C: 0 mm W: 600   | mm         |
| 表記:     なし     記号:     アベ       名称:     アベリアホーブレイズ     〇〇〇〇        | ) 🏶 î      |
| 2D幹表記あり: - ランダム切換え:                                                | ) 🏶 🗸      |
| 区分:     低木/下草       仕様:     ●                                      | <b>O</b> î |
| 787): MS 3997日本語<br>サイズ: 2.000 D C C C C C C C C C C C C C C C C C |            |
|                                                                    | saw        |

クリックする位置ごとにランダムに植栽の形状が入れ替わります。

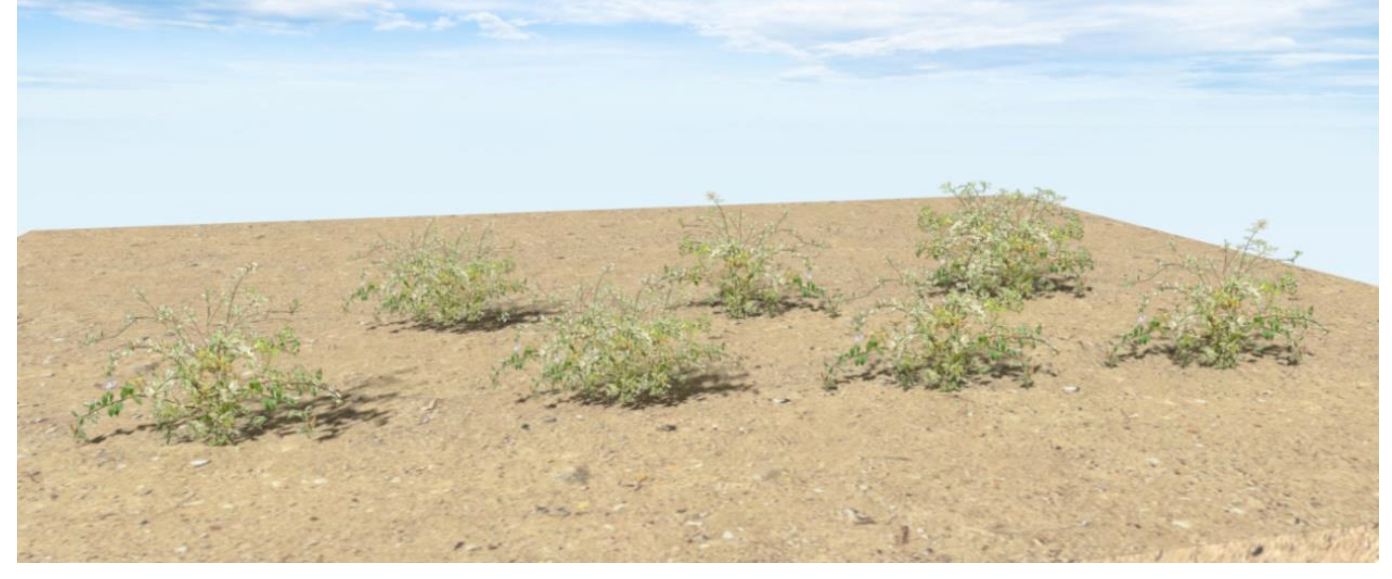

「ランダム切替え」のチェックがOFF になっている場合

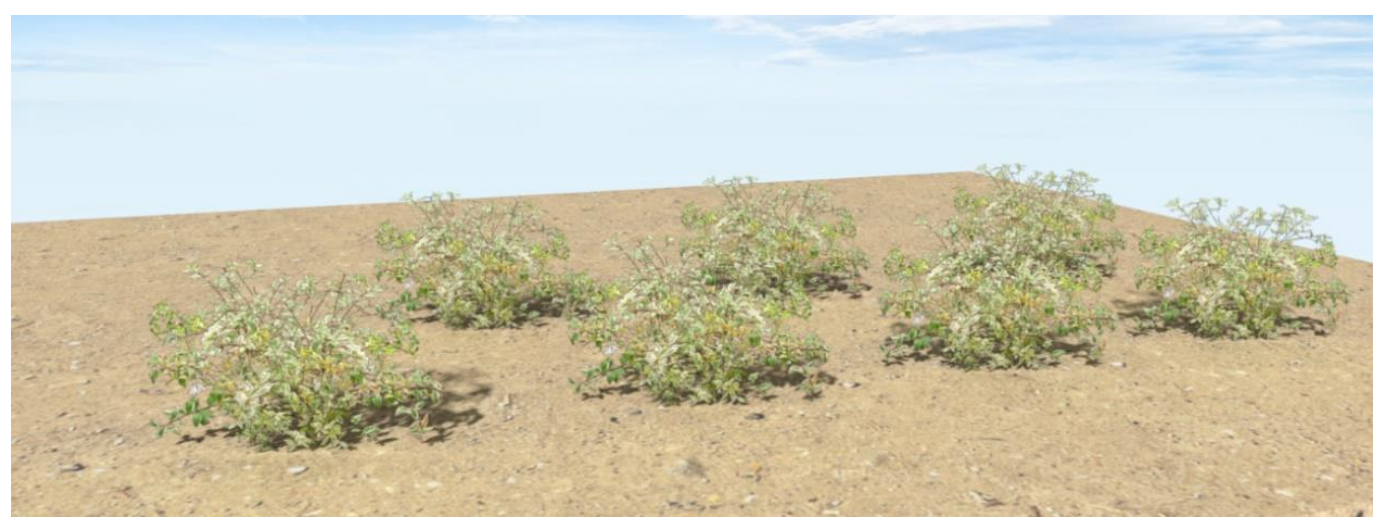

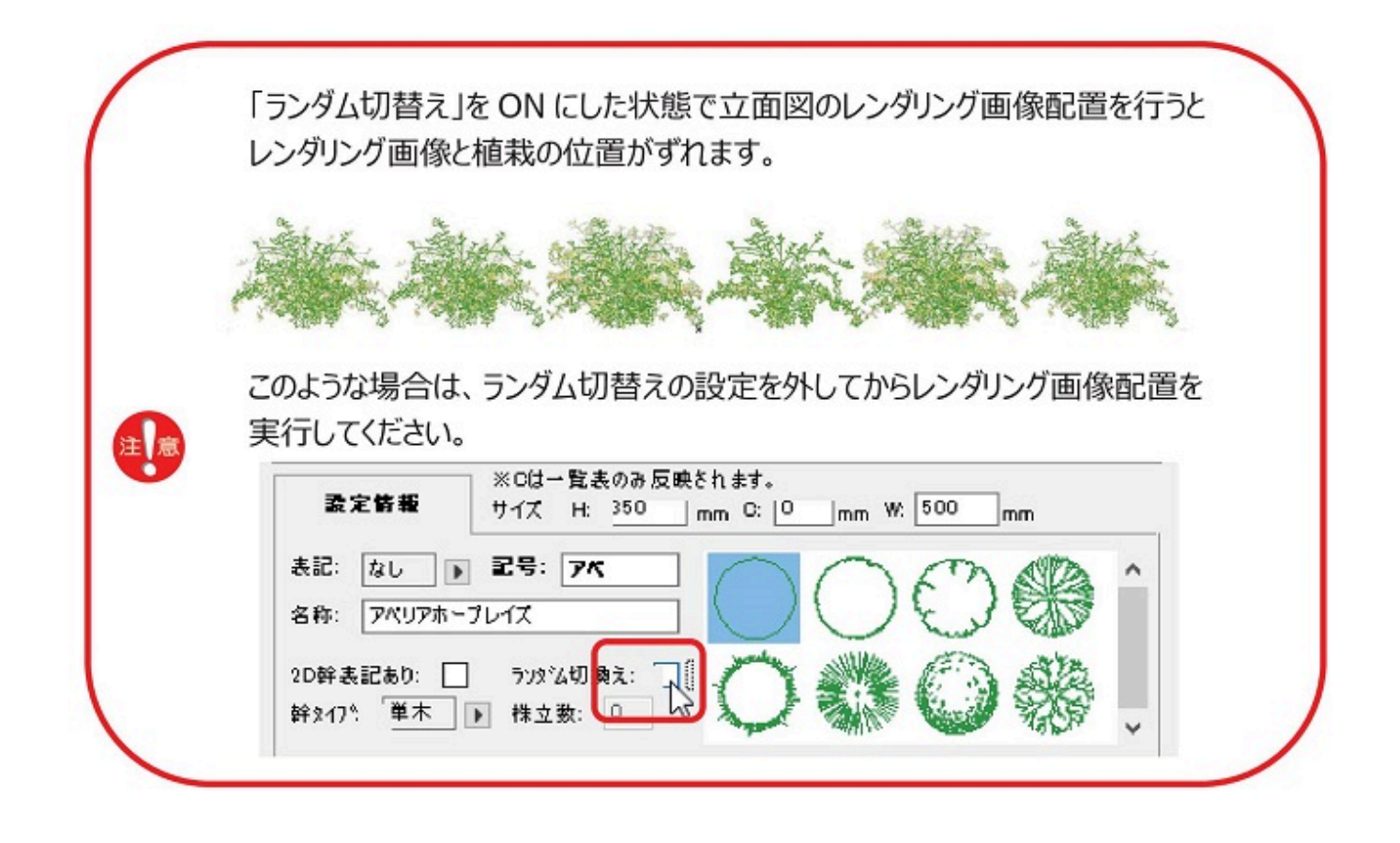

一意的なソリューション ID: #1956 製作者: 中田 最終更新: 2022-03-11 03:05